**Navigate to:** https://otmgtm-a214174.otmgtm.us-phoenix-1.ocs.oraclecloud.com

Search / Release Order Base Ship Unit

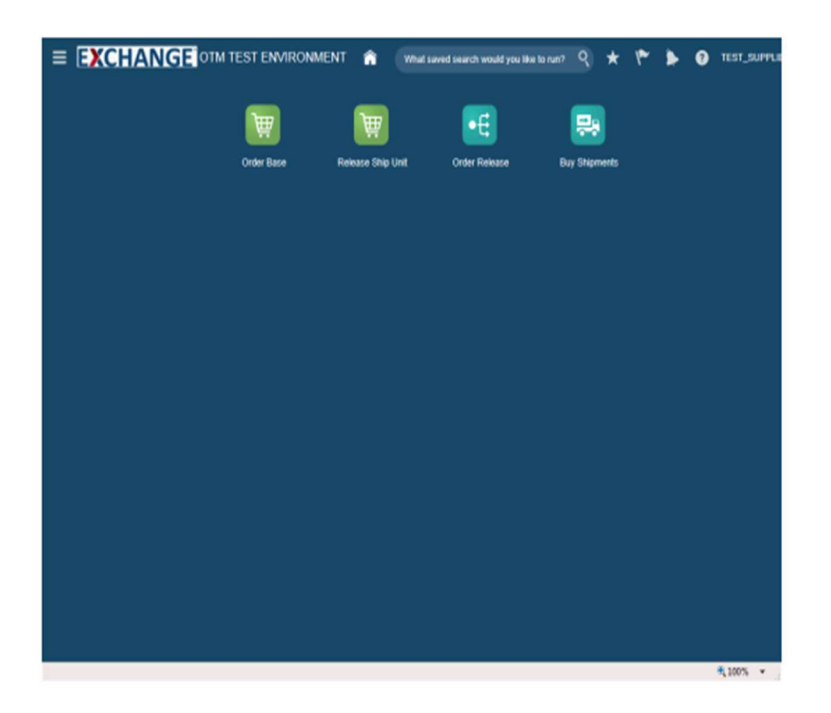

Upon completion of this topic, you will be able to:

- Search order base

- Release orders

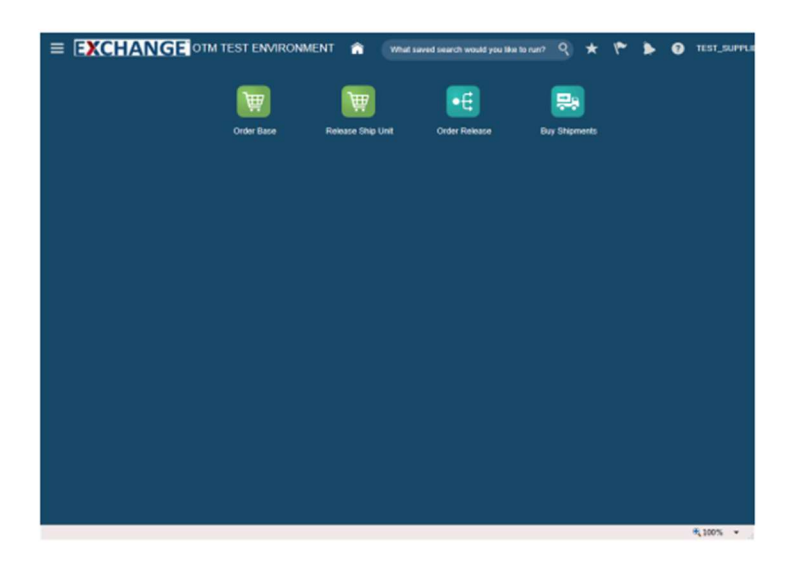

Step 1

The next steps demonstrate how to search order base for existing orders.

## Search / Release Order Base Ship Unit

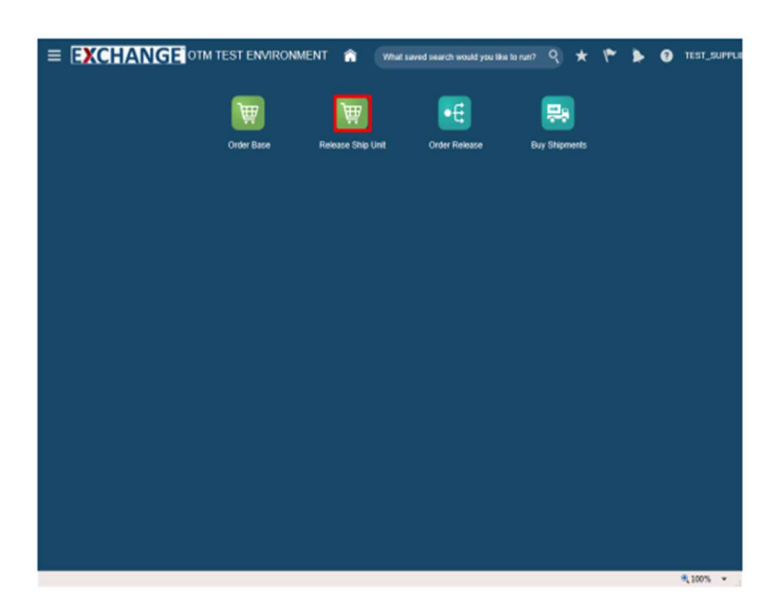

Step 2

Click the Release Ship Unit button.

| hip Unit Find    | ler                                           |  |
|------------------|-----------------------------------------------|--|
| Ship Units Ger   | eral Content Release Instruction Status Audit |  |
| Order Base Ship  | Unit ID                                       |  |
|                  | Begins With 🔽                                 |  |
| Order Base ID    |                                               |  |
| 1                | 🔍 60 🕂 Begins With 🔽                          |  |
| Source Location  | 10                                            |  |
|                  | Q 60 ₱ Begins With ♥                          |  |
| Destination Loca | ation ID                                      |  |
|                  | Q 60 + Begins With ♥                          |  |
| Gross Weight pe  | r Ship Unit                                   |  |
|                  | LB 💙 = 🔽                                      |  |
| Net Weight per ! | hip Unit                                      |  |
|                  |                                               |  |
| Gross Volume p   | er Ship Unit                                  |  |
|                  |                                               |  |
| Net Volume per   | Ship Unit                                     |  |
|                  |                                               |  |
| Ship Unit Count  |                                               |  |
| Order Release II |                                               |  |
|                  | Q 68 💠 Begins With                            |  |
| Solittable By    |                                               |  |
|                  | ter tetere                                    |  |

## Step 3

Enter search criteria into the appropriate field(s).

Example: **Order Base ID** field, enter a valid order number, **90001494** 

Search / Release Order Base Ship Unit

| hip Unit Finder        |                                          |  |     |
|------------------------|------------------------------------------|--|-----|
| Ship Units General     | Content Release Instruction Status Audit |  |     |
| Order Base Ship Unit I |                                          |  | ,   |
|                        | Begins With 💌                            |  | - 1 |
| Order Base ID          |                                          |  |     |
| 90001494               | Q 60 + Begins With ▼                     |  |     |
| Source Location ID     |                                          |  |     |
|                        | 🔍 63 🕂 Begins With 🔽                     |  |     |
| Destination Location I |                                          |  |     |
|                        | 🔍 60 🕂 Begins With 🔽                     |  |     |
| Gross Weight per Ship  | Jnit                                     |  |     |
| LB                     | v = v                                    |  |     |
| Net Weight per Ship U  | A                                        |  |     |
| LB                     | v = v                                    |  |     |
| Gross Volume per Ship  | Unit                                     |  |     |
| 0 0                    | FT 🔽 = 🔽                                 |  |     |
| Net Volume per Ship U  | it in the second second                  |  |     |
| 80                     |                                          |  |     |
| Ship Unit Count        |                                          |  |     |
| Order Deleges ID       |                                          |  |     |
| Order Release ID       | O sid the Bengins With                   |  |     |
| Solittable By          |                                          |  |     |
| Juniarow DV            |                                          |  |     |

## Step 4

Click the Search button.

| nip   | Unit Total Found: | 1                  |                      |                     |                    | Replace Current Window | w 🖣      |  |
|-------|-------------------|--------------------|----------------------|---------------------|--------------------|------------------------|----------|--|
| letea | ise Product 🐑 i   | <b>₽</b> 8         |                      |                     |                    | Records 1 of 1 Sele    | ected: 0 |  |
| 8     | Order Base ID     | Order Base Ship U  | Source Location ID   | Destination Locatio | Gross Weight per S | Gross Volume per       | Ship U   |  |
| 3     | 90001494          | \$0001494-APP_FOOT | 09269301000000000001 | 1371001             | 12.00 LB           | 12.00 CUFT             | т        |  |
|       | <                 |                    |                      |                     |                    |                        | >        |  |
|       |                   |                    |                      |                     |                    |                        |          |  |
|       |                   |                    |                      |                     |                    |                        |          |  |

## Step 5

The next steps demonstrate how to release an order.

Search / Release Order Base Ship Unit

| ip Unit      | Total Found: | 1                 |                      |                     |                    | Replace Current Win | fow 9      |
|--------------|--------------|-------------------|----------------------|---------------------|--------------------|---------------------|------------|
| elease Produ | a Or         | 5 H               |                      |                     |                    | Records 1 of 1 5    | elected: 0 |
| Order E      | Base ID      | Order Base Ship U | Source Location ID   | Destination Locatio | Gross Weight per S | Gross Volume per    | Ship       |
| 9000149      | 94           | 90001494-APP_FOOT | 09269301000000000001 | 1371001             | 12.00 LB           | 12.00 CU            | FT         |
| <            |              |                   |                      |                     |                    |                     | >          |
|              |              |                   |                      |                     |                    |                     |            |
|              |              |                   |                      |                     |                    |                     |            |

#### Step 6

Click the checkbox to the left of the Order Base ID.

Example: 90001494

| ≡ [  | EXCHANG           | OTM TEST ENVIR    | ONMENT 🟫 🌘          | What saved search would ye | nu likui ta run? 🭳 ★ | * * 0                 | IEST_SUPPL |
|------|-------------------|-------------------|---------------------|----------------------------|----------------------|-----------------------|------------|
| Ship | Unit Total Found: | 1                 |                     |                            |                      | Replace Current Winds | w Y        |
| Rele | ase Product 🔍 )   | <b>⊕</b> ⊟        |                     |                            |                      | Records 1 of 1 Se     | lected: 1  |
| 2    | Order Base ID     | Order Base Ship U | Source Location ID  | Destination Locatio        | Gross Weight per S   | Gross Volume per      | Ship Ur    |
| M    | 90001494          | 90001494-APP_FOOT | 0926930100000000001 | 1371001                    | 12.00 LB             | 12.00 CUP             | r          |
| New  | Quey Refine Query |                   |                     |                            |                      |                       |            |

Click the Release Product button.

This button opens the Release Ship Units page where release instructions are entered.

Search / Release Order Base Ship Unit

| E  | XCF                               | IAN         | GE             |        |                        |                      |                        |                     |                |                |                | 1                              | sele | 1 5   |
|----|-----------------------------------|-------------|----------------|--------|------------------------|----------------------|------------------------|---------------------|----------------|----------------|----------------|--------------------------------|------|-------|
| Re | lease S<br>hip Unit               | hip Uni     | ts☆            | 1 of   | New Fini               | ished Acti           | ons                    |                     |                |                |                |                                |      | o per |
| 5  | Order Bas<br>0001494.<br>hippable | e Instruct  | ID<br>WEAR     |        | * Parent (<br>90001494 | Order Base           | D                      |                     | Relea<br>10    | ised Cou       | int            |                                | ^    |       |
|    | Release<br>Number                 | Amount      | Source Locatio |        | Destination            | Release              | Earl                   | ly Pickup           | Late<br>Pickup | Early<br>Deliv | ery C          | ate<br>ielivery                |      |       |
| 1  |                                   | 10          | 09269301000000 | 000001 | 1371001                |                      | 2017-<br>11:00<br>Amer | 04-30<br>ca/Chicago |                |                | 20<br>18<br>Eu | 17-05-08<br>:00<br>rope/Berlin |      |       |
|    | New Rel                           | ease Instru | tion           |        |                        |                      |                        |                     |                |                |                |                                |      |       |
|    | A ship U<br>Packaged<br>ID        | litem       | Total Weight   | Total  | Volume                 | Total Packa<br>Count | ige                    | Tag 1               | Tag 2          | Tag 3          | Tag 4          |                                |      |       |
| 4  | PP_FOOTV                          | EAR         | 12.00 LB       |        | 12.00 CUPT             |                      | 12                     |                     | _              |                |                |                                | ~    |       |

#### Step 8

The next steps demonstrate how to enter release instructions.

The **Release Ship Units** page is displayed. Shipping information related to the order is displayed and the user can create instructions for the release of the order.

|    | VCL                                                |                                          | GE              |            |                         |                 |                                    |                              |                |                   |                                            | 1                          | Hele | R.    |
|----|----------------------------------------------------|------------------------------------------|-----------------|------------|-------------------------|-----------------|------------------------------------|------------------------------|----------------|-------------------|--------------------------------------------|----------------------------|------|-------|
|    | ACI                                                |                                          | GL              |            | Marcal Minute           |                 |                                    |                              |                |                   |                                            |                            |      | e per |
| Re | lease S                                            | Ship Uni                                 | ts 🕾            | 1 of 1     | New Pinis               | shed Acta       | pris                               |                              |                |                   |                                            |                            |      | 100 0 |
| s  | hip Unit                                           |                                          |                 |            |                         |                 |                                    |                              |                |                   |                                            |                            |      | F     |
|    | Order Base                                         | e Ship Unit                              | ID              |            | * Parent C              | order Base I    | D                                  |                              | Releas         | sed Count         |                                            |                            | ^    |       |
|    | 90001494-                                          | APP_FOOT                                 | WEAR            |            | 90001494                |                 |                                    |                              | 10             |                   |                                            |                            |      |       |
|    | shippable                                          |                                          |                 |            |                         |                 |                                    |                              |                |                   |                                            |                            |      |       |
|    | A Releas                                           | e Instructi                              | ions            |            |                         |                 |                                    |                              |                |                   |                                            |                            | L    |       |
|    |                                                    |                                          |                 |            |                         |                 |                                    |                              |                |                   |                                            |                            |      |       |
| 11 |                                                    |                                          |                 |            |                         |                 |                                    |                              |                |                   |                                            |                            |      |       |
|    | Release                                            | Amount                                   | Source Location |            | Destination<br>Location | Release<br>Date | Early                              | Pickup                       | Late<br>Pickup | Early<br>Delivery | Late                                       | very                       |      | L     |
|    | Release<br>Number                                  | Amount                                   | Source Location | n<br>00001 | Destination<br>Location | Release<br>Date | Early<br>2017-0                    | Pickup                       | Late<br>Pickup | Early<br>Delivery | Late<br>Deliv                              | <b>ery</b><br>05-08        |      | L     |
| 1  | Release<br>Number                                  | Amount<br>10                             | Source Location | n<br>00001 | Destination<br>Location | Release<br>Date | Early<br>2017-0<br>11:00<br>Americ | Pickup<br>14-30<br>a/Chicago | Late<br>Pickup | Early<br>Delivery | Late<br>Deliv<br>2017-0<br>18:00<br>Europe | very<br>05-08<br>e/Berlin  |      |       |
|    | Release<br>Number                                  | Amount<br>10<br>ease Instruc             | Source Location | n<br>00001 | Destination<br>Location | Release<br>Date | Early<br>2017-0<br>11:00<br>Americ | Pickup<br>14-30<br>a/Chicage | Late<br>Pickup | Early<br>Delivery | Late<br>Deliv<br>2017-0<br>18:00<br>Europe | very<br>05-08<br>6/Berlin  |      |       |
|    | Release<br>Number<br>New Rel                       | Amount<br>10<br>ease Instruc             | Source Location | n<br>00001 | Destination<br>Location | Release<br>Date | Early<br>2017-0<br>11:00<br>Americ | Pickup<br>14-30<br>a/Chicage | Late<br>Pickup | Early<br>Delivery | Late<br>Deliv<br>2017-0<br>18:00<br>Europe | very<br>05-08<br>to/Berlin |      |       |
|    | Release<br>Number<br>New Rel<br>Ship U<br>Packaged | Amount<br>10<br>ease Instruc<br>nit Line | Source Location | n<br>00001 | Destination<br>Location | Release<br>Date | Early<br>2017-(<br>11:00<br>Americ | Pickup<br>14-30<br>a/Chicage | Late<br>Pickup | Early<br>Delivery | Late<br>Deliv<br>2017-0<br>18:00<br>Europe | rery<br>05-08<br>6/Berlin  |      |       |

Click the **New Release** Instruction button.

Search / Release Order Base Ship Unit

| lease Instruction                        |                                                      |                      |                 |
|------------------------------------------|------------------------------------------------------|----------------------|-----------------|
| Release Number                           | * Unit Amount<br>10 ×                                | Flagged for Delete   | Allow Releasing |
| ource Location<br>99269301000000000 익 다  | Destination Location                                 | PALLET V (c)         | Ship With Group |
| any Pickup Date<br>2017-04-30 11:00:00   | Late Pickup Date                                     | Release Date         |                 |
| arly Delivery Date                       | Late Delivery Date<br>2017-05-08 18:00 Europe/Berlin |                      |                 |
| ength Per Ship Unit                      | Width Per Ship Unit                                  | Height Per Ship Unit |                 |
| Gross Weight per Ship Unit<br>10.00 LB 💌 | * Gross Volume per Ship Unit<br>10.00 @ CU FT        | Calculate Totals     |                 |
| otal Package Count<br>2                  |                                                      | _                    |                 |
| upplier Comment                          | *RRC Number                                          |                      |                 |
| A Reference Numbers                      |                                                      |                      |                 |
| * Reference Number Qualifier ID          |                                                      | * Reference Number   |                 |
| <b>~</b> 60                              |                                                      |                      | Save            |

**EARLY PICKUP DATE**: must fall within the 7-day shipping window (i.e., 3 days before or after the contractor's ship date). Additionally, this must be a future date at least 72 hours (3 days) in the future from the date the order is being released.

#### Note: Maximum Weight and Volume Requirements!

- Weight: 45,000 Pounds Total
- Volume: 3,000 CUFT Total

#### Step 10

**Release Instruction** page is displayed. The highlighted fields can be modified as needed.

Unit Amount - Number of transport handling units.

Flagged for Delete - Remains unchecked for new orders.

Allow Releasing - Remains checked for new orders.

**Source Location** - A change to source location will result in the order release being placed on hold.

**Transport Handling Unit** - How freight is packaged for transportation.

Gross Weight per Ship Unit - Weight of each transport handling unit.

Gross Volume per Ship Unit - Volume of each transport handling unit.

**RRC Number** – Routing Request Control Number. Unique identifier provided by the supplier at time of release. Required!

Late Pick Up: Should be blank

| EXCHAN                                   | GE        |                                                 |         |                                          | tiste             |
|------------------------------------------|-----------|-------------------------------------------------|---------|------------------------------------------|-------------------|
| Release Instruct                         | tion      |                                                 |         |                                          |                   |
| renease mourae                           |           |                                                 |         |                                          |                   |
| * Release Number                         | < C       | * Unit Amount                                   |         | Flagged for Delete                       | Allow Releasing A |
| Source Location<br>09269301000000000     | 0 Q @     | Destination Location                            |         | * Transport Handling Unit<br>CARTON V 68 | Ship With Group   |
| Early Pickup Date<br>2017-04-30 11:00:00 | 50        | Late Pickup Date                                |         | Release Date                             |                   |
| Early Delivery Date                      |           | Late Delivery Date<br>2017-05-08 18 00 Europe/B | erlin   |                                          |                   |
| Length Per Ship Un                       | R         | Width Per Ship Unit                             |         | Height Per Ship Unit                     |                   |
|                                          | FT 💌      | FT                                              | ~       | FT 💌                                     | į                 |
| * Gross Weight per                       | Ship Unit | * Gross Volume per Ship I                       | Juit (M | Calculate Totals                         |                   |
| Total Package Cour<br>12                 | 1         |                                                 |         |                                          |                   |
| Supplier Comment                         |           | RRC Number                                      |         |                                          |                   |

In this example the Unit Amount, Transportation Handling Unit, Gross Weight per Ship Unit and Gross Volume per Ship Unit information is entered.

| = EX       | CHANGE or                      | M TES    | ST E  | NVIRONMENT                                  |            | seved  | search would you like to n | #17 Q      | * *            |         | <b>1</b> 1 | ST_SUPPL |
|------------|--------------------------------|----------|-------|---------------------------------------------|------------|--------|----------------------------|------------|----------------|---------|------------|----------|
| Ship Ur    | ta<br>https://otmgtm-test-a21/ | 4174.otm | un2.o | raclecloud.com/?ct=Mjgzf                    | N#Q0N#Q2OT | cyNaYv | NTEwMg%3D%3D&bcKey         | z - Intern | et             |         | Window     | K        |
| Release    | EXCHAN                         | GE       |       |                                             |            |        |                            |            |                | sta   1 | Sele       | cted: 1  |
| 1 o        |                                |          |       |                                             |            |        |                            |            |                | e pi    | H          | Ship Ur  |
| <b>N</b> = | Release Instructi              | on       |       |                                             |            |        |                            |            |                | 100     | CUFT       |          |
|            | * Release Number               |          |       | Unit Amount                                 | 1          |        | Flagged for Delete         |            | Allow Releasin | •       |            |          |
|            | Source Location                | 9.00     |       | Destination Location                        |            |        | Transport Handling         | Juit       | Ship With Grou |         |            |          |
|            | Early Pickup Date              | -        |       | Late Pickup Date                            | 12         |        | Release Date               |            |                | ш       |            |          |
|            | Early Delivery Date            | 0        |       | Late Delivery Date<br>2017-05-08 18:00 Euro | oe Berlin  |        |                            |            |                | ш       |            |          |
|            | Length Per Ship Unit           | FT S     | 2     | Width Per Ship Unit                         | FT         |        | Height Per Ship Unit       | FT V       |                | ш       |            |          |
|            | * Gross Weight per S           | hip Uni  | t     | Gross Volume per S                          | ship Unit  |        | Calculate Totals           |            |                |         |            |          |
|            |                                | LB       | *     |                                             | CUFT       | Y      | Calculate rotars           |            |                |         |            |          |
|            | Total Package Count<br>12      |          |       |                                             |            |        |                            |            |                | 11      |            |          |
|            | Supplier Comment               |          |       | RRC Number                                  |            |        |                            |            |                |         |            |          |
|            | <                              |          | _     |                                             |            |        |                            |            | >              | ř       |            |          |
| New Que    | Top Save Cancel                | 0        |       |                                             |            |        |                            |            |                |         |            |          |
|            |                                |          | _     |                                             | _          | _      |                            |            |                | _       |            | _        |
|            |                                |          |       |                                             |            |        |                            |            |                |         | H 1        | 00% v    |

## Step 12

Enter the appropriate information into the **Unit Amount** field.

Example: 10

| EVCHAN                               | CE        |                                           | - ngi ngi o | ., | ,,                   |      | ticla           |       |
|--------------------------------------|-----------|-------------------------------------------|-------------|----|----------------------|------|-----------------|-------|
| Release Instructi                    | ion       |                                           |             |    |                      |      |                 | e per |
| * Release Number                     |           | * Unit Amount                             |             | 1  | lagged for Delete    |      | Allow Releasing | F     |
| 2                                    | 2         | 1                                         | 0           | 1  |                      |      | ~               |       |
| Source Location<br>09269301000000000 | 4 Q 60    | Destination Locatio                       | n           |    | CARTON 60            | Unit | Ship With Group |       |
| Early Pickup Date                    |           | Late Pickup Date                          |             |    | PCS                  |      |                 |       |
| 2017-04-30 11:00:00                  | 00        |                                           | 00          |    |                      |      |                 |       |
| Early Delivery Date                  |           | Late Delivery Date<br>2017-05-08 18:00 Eu | rope/Berlin |    |                      |      |                 |       |
| Length Per Ship Unit                 | t         | Width Per Ship Unit                       |             | 1  | leight Per Ship Unit |      |                 |       |
|                                      | FT 💌      |                                           | FT 💌        |    |                      | FT 💌 |                 |       |
| * Gross Weight per S                 | Ship Unit | * Gross Volume per                        | Ship Unit   |    | Calculate Totals     |      |                 |       |
|                                      | LB [      | *                                         | @ CUFT      | Y  |                      |      |                 |       |
| Total Package Count<br>12            |           |                                           |             |    |                      |      | - 1             |       |
| Supplier Comment                     |           | RRC Number                                |             |    |                      |      |                 |       |
|                                      |           |                                           |             |    |                      |      | `               |       |

Click the **Transport Handling Unit** dropdown and select **PALLET** transport handling unit.

Search / Release Order Base Ship Unit

| p Ur  | https://otmgtm-test-s214174.otm.un2.or     | acledoud.com/?ct::MjgsNsQQNa0                      | Q2OTcyNzYw | NTE=Mg%3D%3D&bcKey   | z - Intern |                   | ant Windo | - E     |
|-------|--------------------------------------------|----------------------------------------------------|------------|----------------------|------------|-------------------|-----------|---------|
| 19454 | EXCHANGE                                   |                                                    |            |                      |            | 1502              | 541       | sted: 1 |
| 0     | Palassa Instruction                        |                                                    |            |                      |            |                   | e per     | Ship    |
| 90    | Release mount                              |                                                    |            |                      |            |                   | 1.00 CUFT |         |
| 1     | * Release Number                           | * Unit Amount                                      |            | Flagged for Delete   |            | Allow Releasing A |           | )       |
|       | Source Location<br>092693010000000000 Q Go | Destination Location                               |            | * Transport Handling | Jult       | Ship With Group   |           |         |
|       | Early Pickup Date                          | Late Pickup Date                                   |            | Release Date         |            |                   |           |         |
|       | 2017-04-30 11:00:00                        | 60                                                 |            |                      |            |                   |           |         |
|       | Early Delivery Date                        | Late Delivery Date<br>2017-05-08 18:00 Europe/Berl | in         |                      |            |                   |           |         |
|       | Length Per Ship Unit                       | Width Per Ship Unit                                |            | Height Per Ship Unit |            | _                 |           |         |
|       | FT 💌                                       | FT N                                               | -          |                      | FT 💌       |                   |           |         |
|       | Gross Weight per Ship Unit                 | Gross Volume per Ship Uni                          | R Dark     | Calculate Totals     |            |                   |           |         |
|       | Total Package Count                        | 9 00                                               |            |                      |            | - 1               |           |         |
|       | Supplier Comment                           | RRC Number                                         |            |                      |            |                   |           |         |
|       | <                                          |                                                    |            |                      |            |                   |           |         |
| Que   | Top Save Cancel                            |                                                    |            |                      |            |                   |           |         |
| -     |                                            |                                                    |            |                      | _          |                   |           |         |

#### Step 14

Enter the appropriate amount into the **Gross Weight per Ship Unit** field.

Example: 10

| FXCHAN                                    | GEI      |   |                                                      | oncynan |                               |      | Echa              | 1 0     |
|-------------------------------------------|----------|---|------------------------------------------------------|---------|-------------------------------|------|-------------------|---------|
| Release Instructio                        | on       |   |                                                      |         |                               |      |                   | e per   |
| * Release Number                          |          | - | Unit Amount                                          |         | Flagged for Delete            |      | Allow Releasing A | 1.00 CU |
| 2<br>Source Location<br>09269301000000000 | ୧.୦୦     | 1 | 10<br>Destination Location<br>1371001                |         | Transport Handling PALLET  So | Unit | Ship With Group   |         |
| Early Pickup Date 2017-04-30 11:00:00     | 00       | 1 | Late Pickup Date                                     |         | Release Date                  |      |                   | L       |
| Early Delivery Date                       |          | 1 | Late Delivery Date<br>2017-05-08 18 00 Europe/Berlin |         |                               |      |                   |         |
| Length Per Ship Unit                      | FT 💌     | 1 | Width Per Ship Unit                                  |         | Height Per Ship Unit          | FT 💌 |                   |         |
| • Gross Weight per St                     | hip Unit |   | Gross Volume per Ship Unit                           | -       | Calculate Totals              |      |                   |         |
| 10<br>Total Package Count                 | LB       | ~ | G CUP                                                | T 💌     |                               |      |                   |         |
| Supplier Comment                          |          | 1 | RRC Number                                           |         |                               |      |                   |         |
|                                           |          |   |                                                      |         |                               |      | ~                 |         |

Enter the appropriate amount into the **Gross Volume per Ship Unit** field.

Example: 10

Search / Release Order Base Ship Un

| EXCHAN                                   | GE      |   |                                              |          |   |                      |      | tiste             | 1     |
|------------------------------------------|---------|---|----------------------------------------------|----------|---|----------------------|------|-------------------|-------|
| Release Instructi                        | on      |   |                                              |          |   |                      |      |                   | e per |
| * Release Number                         |         |   | * Unit Amount                                |          |   | Flagged for Delete   |      | Allow Releasing A | Г     |
| Source Location<br>09269301000000000     | ୧ଚ      |   | Destination Location                         |          |   | * Transport Handling | Juit | Ship With Group   |       |
| Early Pickup Date<br>2017-04-30 11:00:00 | 5       |   | Late Pickup Date                             | 0°0      |   | Release Date         |      |                   | L     |
| Early Delivery Date                      |         |   | Late Delivery Date<br>2017-05-08 18:00 Europ | e/Berlin |   |                      |      |                   | L     |
| Length Per Ship Unit                     | FT S    | • | Width Per Ship Unit                          | FT 💌     |   | Height Per Ship Unit | FT 💌 |                   | L     |
| Gross Weight per S 10                    | hip Uni | t | Gross Volume per Sh                          | alp Unit | Y | Calculate Totals     |      |                   |       |
| Total Package Count<br>12                |         |   |                                              |          |   |                      |      |                   | L     |
| Supplier Comment                         |         |   | RRC Number                                   |          |   |                      |      |                   |       |
|                                          |         |   |                                              |          |   |                      |      | Ň                 |       |

#### Step 16

Click the Save button.

| [ | XCI                    | IAN          | GE                   |                         |                 |                                        |              |                   | H                                    | icte | 1 Sele | ected: 1 |
|---|------------------------|--------------|----------------------|-------------------------|-----------------|----------------------------------------|--------------|-------------------|--------------------------------------|------|--------|----------|
| 2 | elease S               | Ship Uni     | ts ☆ 1 of            | New Finis               | hed Acti        | ons                                    |              |                   |                                      |      | e per  | Ship     |
| 1 | Ship Unit              |              |                      |                         |                 |                                        |              |                   |                                      | _    | COPT   | >        |
|   | Order Bas<br>90001494- | e Ship Unit  | ID<br>WEAR           | * Parent 0<br>90001494  | vder Base       | D                                      | Releas<br>10 | ed Count          |                                      | ^    |        |          |
|   | Shippable              |              |                      |                         |                 |                                        |              |                   |                                      |      |        |          |
|   | A Releas               | e Instruct   | ions                 |                         |                 |                                        |              |                   |                                      |      |        |          |
|   | Release                | Amount       | Source Location      | Destination<br>Location | Release<br>Date | Early Pickup                           | Late         | Early<br>Delivery | Late<br>Delivery                     |      |        |          |
|   | 1                      | 10           | 09269301000000000001 | 1371001                 |                 | 2017-04-30<br>11:00<br>America/Chicago |              |                   | 2017-05-08<br>18:00<br>Europe/Berlin | 1    |        |          |
|   | 2                      | 10           | 09269301000000000001 | 1371001                 |                 | 2017-04-30<br>11:00<br>America/Chicago |              |                   | 2017-05-08<br>18:00<br>Europe/Berlin |      |        |          |
|   | New Rel                | ease Instruc | tion                 |                         |                 |                                        |              |                   |                                      |      |        |          |
|   |                        |              |                      |                         |                 |                                        |              |                   |                                      |      |        |          |
|   | ⊿ Ship U               | Init Line    |                      |                         |                 |                                        |              |                   |                                      |      |        |          |

Click the Finished button.

Search / Release Order Base Ship Unit

| EXCHANGE                                     |                   | 194 | 1 54  |
|----------------------------------------------|-------------------|-----|-------|
| Results                                      |                   |     | e per |
| Success                                      |                   |     |       |
| You successfully modified the following reco | rds:              |     |       |
|                                              | View Edit ViewLop |     |       |
| C. MPLS.NWIMPHINT_TOUTINDE                   |                   |     |       |
| Create Another Modify Another Ac             | lions             |     |       |
|                                              |                   |     |       |
|                                              |                   |     |       |
|                                              |                   |     |       |
|                                              |                   |     |       |
|                                              |                   |     |       |
|                                              |                   |     |       |
|                                              |                   |     |       |

## Step 18

Confirmation of a successful record modification is displayed.

| EXCHANGE OTM TEST ENVIRONMENT                                                                                                    | 9 * 1* 1 | <b>0</b> " | ST_SUPPLI |
|----------------------------------------------------------------------------------------------------|----------|------------|-----------|
| Ship Ur the https://otmgtm-test-a214174.otm.us2.orsciedoud.zom/?cts:MigsNsQ0NrQ2OTcr/st/wNTEwMg%3D%3D8bbcKeys - In                          | ternet   | ent Window |           |
|                                                                                                    | Hele     | 1 Sele     | cted: 1   |
| Results                                                                                                    |          | e per      | Ship Ur   |
| Success                                                                                                    |          | 100 CUFT   | ,         |
| You successfully modified the fullowing records:     ArtES.50001494-APP_POTWEAR № Were Edit     Create Another   Modify Acother     Actions |          |            |           |

The next steps demonstrate how to view order release instruction.

Search / Release Order Base Ship Unit

| EXCHANGE OTM TEST ENVIRONMENT 🍙 What saved search would you like to num? 🭳 ★                                         | r 🕨 😧 test_sum                |
|----------------------------------------------------------------------------------------------------|-------------------------------|
| Ship Ur - https://otmgtm-test-a214174.otm.us2.oracledoud.com/?tst:MgsNaQ0NaQ0OTcyNaYwNTEwMg%30%30&bocKeys - internet | Bastara Compet Window         |
|                                                                                                    | Hola <sup>1</sup> Selected: 1 |
| Results                                                                                                    | e per Ship U                  |
| Success                                                                                                    | >                             |
| You successfully modified the following records:                                                                     |                               |
| AAPES.90001494-APE_FOOTWEAR <sup>1</sup> View Edit ViewLog                                                           |                               |
| Create Another Modify Another Actions                                                                                |                               |
|                                                                                                    | _                             |
|                                                                                                    |                               |
|                                                                                                    |                               |
|                                                                                                    |                               |
|                                                                                                    |                               |
|                                                                                                    |                               |
|                                                                                                    |                               |
| New Gut                                                                                                    |                               |
| The second second second second second second second second second second second second second second second se      |                               |

## Step 20

Click the checkbox to the left of the Order Base Ship Unit ID.

Example: AAFES.90001494-APP\_FOOTWEAR.

| = =)    | CHANGE OTM TEST ENVIRONMENT 🍙 What saved search would you like to run? 🍳 ★ 🎌 🕨                                                                           | 0       | TEST_SUPPLI |
|---------|----------------------------------------------------------------------------------------------------|---------|-------------|
| Ship U  | ta 👩 https://otmgtm-test-a214374.otm.us2.onscied.oud.com/?ct::MjgsNaQNicQ2OTcyNcYANTEwMg%3D%3D8.bCKay::-Internet                                         | ent Win | dow 💌       |
| Release | EXCHANGE                                                                                                    |         | elected: 1  |
| R o     | Results                                                                                                    | e per   | . Ship Ur   |
|         | Success                                                                                                    | 1.00 CU |             |
| New Gas | You successfully modified the following records:<br>AAFES.50001494-APP_FOOTWEAR <sup>S</sup> View Edit View Log<br>Create Another Modify Another Actions |         |             |

Click the View button.

Search / Release Order Base Ship Unit

| EXCHA                                 | NGE                   |                                |                                      |            |                  |                         | _               | ticle | 1 50 |
|---------------------------------------|-----------------------|--------------------------------|--------------------------------------|------------|------------------|-------------------------|-----------------|-------|------|
| Order Base St                         | ip Unit 🗟             | 1 of 1 New E                   | dit Actions                          |            |                  |                         |                 |       | per  |
| ⊿ Ship Unit Dat                       |                       |                                |                                      |            |                  |                         |                 | ^     |      |
| Ship Unit ID<br>90001494-APP_FC       | OTWEAR 2              | arent Order Base ID<br>2001494 | Domain Name<br>AAFES                 |            | Load C           | onfigura                | tion Setup      |       |      |
| Source Location                       | D D                   | estination Location            | ID Plan From Locati                  | on ID      | Plan To          | o Locatio               | n ID            | ш     |      |
| Transport Handlin<br>1                | g Unit Count Ro       | eleased Count                  | Transport Handlin                    | ng Unit    | Flexibi          | e Commo                 | dity Quali      | fic   |      |
| Net Weight per Sl                     | ip Unit G             | ross Weight per Shi<br>2.00 LB | p Unit Net Volume per S              | hip Unit   | Gross<br>12.00 0 | Volume p                | er Ship Ur      | nit   |      |
| Length per Ship U                     | nit W                 | fidth per Ship Unit            | Height per Ship U                    | nit        |                  |                         |                 |       |      |
| Diameter per Ship                     | Unit C                | ore Diameter per Sh            | ip Unit Declared Value p<br>0.00 USD | er Ship Un | it               |                         |                 |       |      |
| Early Pickup Date<br>2017-04-30 11:00 | Li<br>America/Chicago | ate Pickup Date                | Early Delivery Da                    | te         | Late De 2017-0   | elivery Da<br>5-08 18:0 | ite<br>Europe/B | er    |      |
| 🚽 Ship Unit Lin                       | Data                  |                                |                                      |            |                  |                         |                 |       |      |
| Packaged Item II                      | Total Weight          | Total Volume                   | Total Package Count                  | Tag 1      | Tag 2            | Tag 3                   | Tag 4           |       |      |
| APP_FOOTWEAR                          | 12.00                 | LB 12.00 CUFT                  |                                      | 2          |                  |                         |                 | Ň     |      |
| Packaged Item II<br>APP_FOOTWEAR      | Total Weight          | LB 12.00 CUFT                  | Total Package Count                  | Tag 1      | Tag 2            | Tag 3                   | Tag 4           | ~     | L    |

## Step 22

Click the Maximize button.

| der Ba            | se Ship      | Unit 🕸              |        | 1 of 1           | New Edit        | Actio   | ins                        |                | 1. wyr an we or i an i |       |             |               | ,  |
|-------------------|--------------|---------------------|--------|------------------|-----------------|---------|----------------------------|----------------|------------------------|-------|-------------|---------------|----|
| Packaged          | litern ID    | Total Weight        |        | Total V          | olume           | Tot     | tal Package Count          | Tag            | 1 Tag                  | 2     | Tag 3       | Tag 4         |    |
| PP_FOOTV          | VEAR         | 12                  | .00 LB |                  | 12.00 C         | JFT     | -                          | 12             |                        |       | -           |               |    |
| Releas            | e Instruct   | ions                |        |                  |                 |         |                            |                |                        |       |             |               |    |
| Release<br>Number | Amount       | Source Location     | Dest   | ination<br>ition | Release<br>Date | Early   | Pickup                     | Late<br>Pickup | Early<br>Delivery      | Late  | Delivery    |               | 6  |
|                   | 10           | 0926930100000000000 | 13710  | 01               |                 | 2017-04 | I-30 11:00 America/Chicago |                |                        | 2017- | 05-08 18:00 | Europe/Berlin |    |
|                   | 10           | 0926930100000000000 | 13710  | 01               |                 | 2017-04 | I-30 11:00 America/Chicago |                |                        | 2017- | 05-08 18:00 | Europe/Derin  |    |
| Acces             | sorials      |                     |        |                  |                 |         | ⊿ Special Service Code     | •              |                        |       |             |               |    |
| Accessor          | ials         |                     |        |                  |                 |         | Special Service            |                |                        |       |             |               |    |
| A Remar           | ks           |                     |        |                  |                 |         |                            |                |                        |       |             |               | 1  |
| Remark C          | Qualifier ID |                     |        |                  |                 |         | Remark Te                  | st             |                        |       |             |               |    |
| A Refere          | nce Numb     | ers                 |        |                  |                 |         |                            |                |                        |       |             |               |    |
| Reference         | e Number (   | Qualifier ID        |        |                  |                 |         | Referen                    | ce Numbe       | ĸ                      |       |             |               |    |
| < Shin Li         | nit Seal     |                     |        |                  |                 |         |                            |                |                        |       |             |               | ۰. |
| 7                 |              |                     |        |                  |                 |         |                            |                |                        |       |             | >             |    |

#### Step 23

Use the scrollbar to review shipping information.

#### Search / Release Order Base Ship Unit

|          | base Ship               | Unit a  | 10                    | 1 1 10100 1  | Edit Ac        |                   |            |                    |           |                          |                    |
|----------|-------------------------|---------|-----------------------|--------------|----------------|-------------------|------------|--------------------|-----------|--------------------------|--------------------|
| Neight   | Total                   | Volume  | Total Package Co      | unt          | Tag            | 1 Taj             | 2 Ta       | g 3 Tag 4          |           |                          |                    |
| 12       | -00 LB                  | 12.00 0 | UFT                   |              | 12             |                   |            |                    |           |                          |                    |
| ion      | Destination<br>Location | Release | Early Pickup          |              | Late<br>Pickup | Early<br>Delivery | Late Deliv | very               | Processed | Flagged<br>for<br>Delete | Allow<br>Releasing |
| 00000001 | 1371001                 |         | 2017-04-30 11:00 Amer | rica/Chicago |                |                   | 2017-05-04 | 18:00 Europe/Berli | 8         |                          | æ                  |
| 0000001  | 1371001                 |         | 2017-04-30 11:00 Amer | rica/Chicego |                |                   | 2017-05-06 | 18:00 Europe/Berli | 8         |                          | 86                 |
|          |                         |         | ⊿ Special Se          | ervice Code  |                |                   |            |                    |           |                          |                    |
|          |                         |         | Special Servi         | ce           |                |                   |            |                    |           |                          |                    |
|          |                         |         |                       | Remark Tex   | a              |                   |            |                    |           |                          |                    |
|          |                         |         |                       | Reference    | e Numbe        | м                 |            |                    |           |                          |                    |
|          |                         |         |                       |              |                |                   |            |                    |           |                          |                    |
|          |                         |         |                       |              |                |                   |            |                    |           |                          |                    |

#### Step 24

The Processed column displays a check for release instructions which are successfully processed with an order release created.

| Order I  | Base Ship               | Unit 🕸   |                    | 1 of 1 New Ed  | Sit Ac         | tions             | -    |              |               |           |                          |       |
|----------|-------------------------|----------|--------------------|----------------|----------------|-------------------|------|--------------|---------------|-----------|--------------------------|-------|
| Weight   | Total V                 | olume    | Total Package      | Count          | Tag            | 1 Ta              | g 2  | Tag 3        | Tag 4         |           |                          |       |
| 12       | 00 LB                   | 12.00 Ci | FT                 | 1              | 2              |                   |      |              |               |           |                          |       |
| ion      | Destination<br>Location | Release  | Early Pickup       | ļ              | Late<br>Pickup | Early<br>Delivery | Lab  | • Delivery   |               | Processed | Flagged<br>for<br>Delete | Allow |
| 0000001  | 1371001                 |          | 2017-04-30 11:00 A | merica/Chicago |                |                   | 2017 | -05-08 18:00 | Europe/Berlin | æ         |                          | æ     |
| 00000001 | 1371001                 |          | 2017-04-30 11:00 A | merica/Chicago |                |                   | 2017 | -05-08 18:00 | Europe/Berlin | æ         |                          | æ     |
|          |                         |          | ⊿ Special          | Service Code   |                |                   |      |              |               |           |                          |       |
|          |                         |          | Special Se         | ervice         |                |                   |      |              |               |           |                          |       |
|          |                         |          |                    |                |                |                   |      |              |               |           |                          |       |
|          |                         |          |                    | Remark Text    |                |                   |      |              |               |           |                          |       |
|          |                         |          |                    |                |                |                   |      |              |               |           |                          |       |
|          |                         |          |                    | Reference      | Numbe          | м                 |      |              |               |           |                          |       |
|          |                         |          |                    |                |                |                   |      |              |               |           |                          |       |
| 1        |                         |          |                    |                |                |                   |      |              |               |           |                          |       |
|          |                         |          |                    |                |                |                   |      |              |               |           |                          |       |

## Step 25

Click the Close button.

Search / Release Order Base Ship Unit

| =   | EXCHAN              | GE OTM TEST ENVIR | ONMENT 🔝 🌘           |                     | nu takun ta run? 🍳 ★ | * * • •               | EST_SUPPL |
|-----|---------------------|-------------------|----------------------|---------------------|----------------------|-----------------------|-----------|
| Shi | p Unit Total Fo     | und: 1            |                      |                     |                      | Replace Current Windo | R.        |
| Re  | lease Product       | u 🖨 🗉             |                      |                     |                      | Records 1 of 1 Se     | lected: 1 |
|     | Order Base ID       | Order Base Ship U | Source Location ID   | Destination Locatio | Gross Weight per S   | Gross Volume per      | Ship Ur   |
| R   | 90001494            | 90001494-APP_FOOT | 69269301000000000001 | 1371001             | 12.00 LB             | 12.00 CUF1            | ,         |
| Net | er Query Refine Que | a.                |                      |                     |                      |                       |           |

## Step 26

Click the Home button.

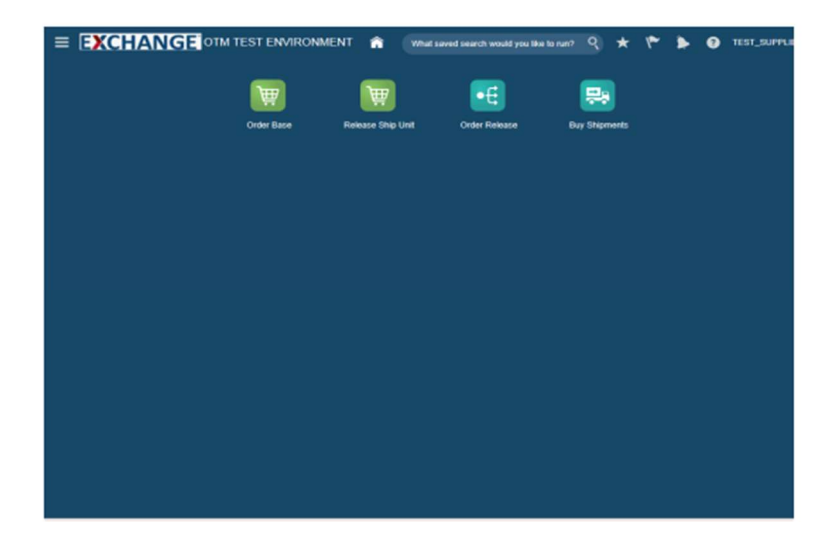

Step 27

The next steps demonstrate how to search for and validate an order release.

Search / Release Order Base Ship Unit

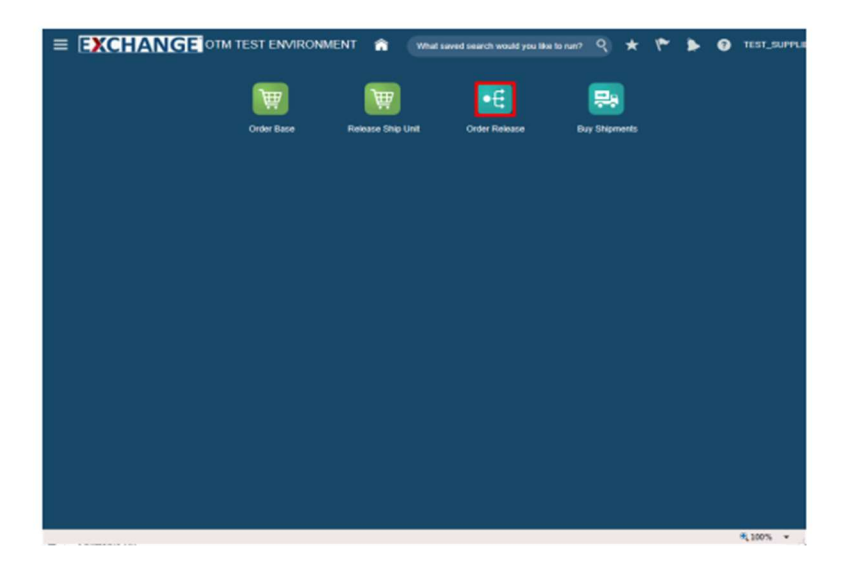

Step 28

Click the Order Release button.

| EACHANG                | 96     | to mil TES    | I LAVIRONI   |            | What so | ved search w | oula yeu lika | tio ruit? | × * | ~~~~ | * | • | TEST_SUPP |
|------------------------|--------|---------------|--------------|------------|---------|--------------|---------------|-----------|-----|------|---|---|-----------|
| der Release Find       | ler    |               |              |            |         |              |               |           |     |      |   |   |           |
| rder Release Release   | e Line | s Schedu      | ing Location | Order Base | Status  | General      | Advance       | d Audi    |     |      |   |   |           |
|                        |        |               |              |            |         |              |               |           |     |      |   |   |           |
| Order Release ID       |        |               |              |            |         |              |               |           |     |      |   |   | ^         |
|                        | Beg    | ins With 🔽    |              |            |         |              |               |           |     |      |   |   |           |
| Quote ID               |        |               |              |            |         |              |               |           |     |      |   |   |           |
|                        | 9,6    | ið 🕂 Begins V | with 👻       |            |         |              |               |           |     |      |   |   |           |
| Domain Name            |        |               |              |            |         |              |               |           |     |      |   |   |           |
|                        | Beg    | ins With 💌    |              |            |         |              |               |           |     |      |   |   |           |
| Indicator              |        |               |              |            |         |              |               |           |     |      |   |   |           |
| ~                      |        |               |              |            |         |              |               |           |     |      |   |   |           |
| Order Release Attribut | 8      |               |              |            |         |              |               |           |     |      |   |   |           |
| CUSTOMER_ORDER         |        | 2             |              |            |         |              |               |           |     |      |   |   |           |
| Insert Time            |        |               |              |            |         |              |               |           |     |      |   |   |           |
| (                      | 6 5    | arte As       | ~            |            |         |              |               |           |     |      |   |   |           |
| Priority               |        |               |              |            |         |              |               |           |     |      |   |   |           |
| -                      | Y      | 2             |              |            |         |              |               |           |     |      |   |   |           |
| Early Pickup Date      |        |               |              |            |         |              |               |           |     |      |   |   |           |
| 1                      | è s    | arne As       | ~            |            |         |              |               |           |     |      |   |   |           |
| Late Pickup Date       |        |               |              |            |         |              |               |           |     |      |   |   |           |
| 1                      | 6 5    | ame As        | ~            |            |         |              |               |           |     |      |   |   |           |
| Early Delivery Date    |        |               |              |            |         |              |               |           |     |      |   |   | ~         |
|                        | 2.0    | AMA #A        | 144          |            |         |              |               |           |     |      |   |   |           |
| Search Sort Order      | Expor  | t Saved Qu    | ery:         |            | V Exe   | ute Query    | Edit Sa       | we        |     |      |   |   |           |

#### Step 29

Enter search criteria into the appropriate field(s).

Example: Order Release ID field, enter a valid order number, 90001494

Search / Release Order Base Ship Unit

| EXCHANC                              | E       | TM TEST   | ENVIRONN    | IENT 🕋     | What say           |         |         |       | * | ۴ | ۶ | 0 | TEST_SUPP |
|--------------------------------------|---------|-----------|-------------|------------|--------------------|---------|---------|-------|---|---|---|---|-----------|
| rder Release Find                    | ler     |           |             |            |                    |         |         |       |   |   |   |   |           |
| Order Release Release                | Lines   | Schedulin | g Locations | Order Base | Status             | General | Advance | d Aud |   |   |   |   |           |
| Order Release ID                     |         |           |             |            |                    |         |         |       |   |   |   |   | ~         |
| 90001494 ×                           | Begins  | with 💌    |             |            |                    |         |         |       |   |   |   |   |           |
| Quote ID                             |         |           |             |            |                    |         |         |       |   |   |   |   |           |
|                                      | 9,60+   | Begins Wi | m 💌         |            |                    |         |         |       |   |   |   |   |           |
| Domain Name                          |         |           |             |            |                    |         |         |       |   |   |   |   |           |
|                                      | Degins  | With 💌    |             |            |                    |         |         |       |   |   |   |   |           |
| Indicator                            |         |           |             |            |                    |         |         |       |   |   |   |   |           |
| ~                                    |         |           |             |            |                    |         |         |       |   |   |   |   |           |
| Order Release Attribute              | è       |           |             |            |                    |         |         |       |   |   |   |   |           |
| CUSTOMER_ORDER<br>DISTRIBUTION_ORDER | 0       |           |             |            |                    |         |         |       |   |   |   |   |           |
| Insert Time                          |         |           |             |            |                    |         |         |       |   |   |   |   |           |
| 6                                    | à Same  | As        | ~           |            |                    |         |         |       |   |   |   |   |           |
| Priority                             |         |           |             |            |                    |         |         |       |   |   |   |   |           |
|                                      | ~       |           |             |            |                    |         |         |       |   |   |   |   |           |
| Early Pickup Date                    |         |           |             |            |                    |         |         |       |   |   |   |   |           |
| 6                                    | ò Same  | e As      | ~           |            |                    |         |         |       |   |   |   |   |           |
| Late Pickup Date                     |         |           |             |            |                    |         |         |       |   |   |   |   |           |
| 6                                    | b Same  | a As      | ~           |            |                    |         |         |       |   |   |   |   |           |
| Early Delivery Date                  |         |           |             |            |                    |         |         |       |   |   |   |   | ~         |
|                                      | 2. O.m. |           | 14.0        |            |                    |         |         |       |   |   |   |   |           |
|                                      |         |           |             |            | second in our last |         |         |       |   |   |   |   |           |

#### Step 30

Click the Search button.

| Total Foundi 2       |                  |           |               |                                | L.     |
|----------------------|------------------|-----------|---------------|--------------------------------|--------|
| a 인 🖷 🗏              |                  |           |               | Records 2 of 2 Select          | ted: 0 |
| ai 🛊 10              | Order Release ID | Indicator | Order Base ID | Early Pickup Date              | Late   |
|                      | 90001494-001     | 0         | 90001494      | 2017-04-30 11:00 America/Chica |        |
| ☆ AAFES.90001494-002 | 90001494-002     | 0         | 90001494      | 2017-04-30 11:00 America/Chica |        |
| <b>-</b>             | <                |           |               |                                | >      |
|                      |                  |           |               |                                |        |
|                      |                  |           |               |                                |        |
|                      |                  |           |               |                                |        |
|                      |                  |           |               |                                |        |

## Step 31

Click the checkbox to the left of the ID. For an order that has been released multiple times, multiple order releases are displayed.

Example: AAFES.90001494-002

If an order release is on hold the associated Indicator will be yellow.

Search / Release Order Base Ship Unit

|            |                 | L John   |  |      | · ·       |      |        |     | our fui en |      | <u> </u> | ^      |         | ~       | •       |        |       |
|------------|-----------------|----------|--|------|-----------|------|--------|-----|------------|------|----------|--------|---------|---------|---------|--------|-------|
| rder Rel   | ease Total      | Found: 2 |  |      |           |      |        |     |            |      |          |        | Repk    | ce Curr | ent Wir | dow    |       |
| e e e      |                 |          |  |      |           |      |        |     |            |      |          |        | Record  | s 2 of  | 2       | Select | ed: 1 |
| w \star 10 |                 |          |  | Ord  | er Releas | e ID | Indica | tor | Order Bas  | e ID |          | Early  | Pickup  | Date    |         |        | Late  |
| □ ☆ A4     | FES 90001494-00 | и        |  | 9000 | 1494-001  |      | 0      | >   | 90001494   |      |          | 2017-0 | 4-30 11 | 00 Arre | rica/Ch | ica    |       |
|            | FES.90001494-00 | 2        |  |      |           |      | (      | 2   | 00001101   |      |          |        | 4-30 11 | 100 Ame | rica/Ch | ica    |       |
|            |                 |          |  | 9000 | 1494-002  |      |        | /   | 90001494   |      |          | 2017-0 |         |         |         |        |       |
|            |                 |          |  | 9000 | 1404-002  |      |        |     | 50001494   |      |          | 2017-4 |         |         |         |        | >     |
|            |                 |          |  | 9000 | 1494-002  |      |        |     | 50001404   |      |          | 2017-0 |         |         |         |        | >     |

#### Step 32

Click the Glasses graphic.

|                                                                                                    | reidas                  | <b>u</b> 20 |                                    |               | 1 07 1                       |                                             |                          |                          |                                        |                                        |                                      |                                      |        |   |
|----------------------------------------------------------------------------------------------------|-------------------------|-------------|------------------------------------|---------------|------------------------------|---------------------------------------------|--------------------------|--------------------------|----------------------------------------|----------------------------------------|--------------------------------------|--------------------------------------|--------|---|
| Order Release ID Order Release Nation 0001494-002                                                                 |                         |             | Release Nam                        | e Rele        | ase Attribut                 | e Pri                                       | prity                    | OTM V<br>6.0             | ersion                                 |                                        | Status                               |                                      |        |   |
| Fource Location     Destination Local       S24930100000000001     1371001       JNION MO 63084     STUTTGART 703 |                         |             | nation Locatio                     | n Tota<br>100 | l Weight<br>00 LB            | Total Volume Total Ship U<br>100.00 CUFT 10 |                          |                          | hip Unit Co                            | ount                                   | Bundling<br>Automatic                | Гуре                                 | l      |   |
| Mor                                                                                                    | •                       |             |                                    |               |                              |                                             |                          |                          |                                        |                                        |                                      |                                      |        | l |
| Seque                                                                                                    | nce                     | Equip       | ment Group ID                      | Equip         | nent Type ID                 | Equip                                       | ment Initial             | Equi                     | pment Num                              | ber                                    | Equipment                            | Initial/Num                          | ber    |   |
| a Shij                                                                                                    | p Unit D                | ata         |                                    |               |                              |                                             |                          |                          |                                        |                                        |                                      |                                      |        |   |
| Ship<br>Unit<br>ID                                                                                                | Trans<br>Handli<br>Unit | port        | Flexible<br>Commodity<br>Qualifier | Commodity     | Order<br>Release<br>Equipmen | ship<br>Unit<br>Count                       | Total<br>Gross<br>Weight | Total<br>Gross<br>Volume | Gross<br>Weight<br>per<br>Ship<br>Unit | Gross<br>Volume<br>per<br>Ship<br>Unit | Net<br>Weight<br>per<br>Ship<br>Unit | Net<br>Volume<br>per<br>Ship<br>Unit | Length |   |
| 1561                                                                                                    | PALLET                  |             |                                    |               |                              | 10.0                                        | 0 100.00 LB              | 100.00 CUP               | 10.00 LB                               | 10.00 CUPT                             | 10.00 LB                             | 10.00 CUPT                           |        |   |
| ⊿ Loa                                                                                                    | ding Spi                | lit         |                                    |               |                              |                                             |                          |                          |                                        |                                        |                                      |                                      |        |   |
|                                                                                                    | Init                    |             | Split Numbe                        | м             | Weight                       |                                             | Volume                   | ,                        | ength                                  | W                                      | dth                                  | Height                               |        |   |
| Ship U                                                                                                    |                         |             |                                    |               |                              |                                             |                          |                          |                                        |                                        |                                      |                                      |        |   |

#### Step 33

Click the Status button.

Search / Release Order Base Ship Unit

| - autoro                             |                                                  |              |                        |                      |                      |        |  |
|--------------------------------------|--------------------------------------------------|--------------|------------------------|----------------------|----------------------|--------|--|
| Status Type                          | Status Value                                     | D D          | fersion                |                      | Status               |        |  |
| SILLED CANCELLED                     | BILLED_NOT_BILLED                                | otal 5       | Ship Unit Co           | unt                  | Bundling             | Type   |  |
| PLEET ASSIGNMENT OR                  | FLEET ASSIGNMENT OR NOT ASSIGNED                 | P            |                        |                      | Automatic            |        |  |
| OR HD LOAD STATUS                    | OR NOT READY TO LOAD                             |              |                        |                      |                      |        |  |
| ORDER_RELEASE GUARANTEED<br>DELIVERY | ORDER_RELEASE GUARANTEED<br>DELIVERY_NOT STARTED |              |                        |                      |                      |        |  |
| ORDER DELIVERED                      | ORDER DELIVERED_NOT STARTED                      |              |                        |                      |                      |        |  |
| ORDER HODIFIED                       | ORDER MODIFIED_NO MODIFICATION                   |              |                        |                      |                      |        |  |
| ORDER RELEASE SKU LINK               | ORDER RELEASE SKU LINK INACTIVE                  |              |                        |                      |                      |        |  |
| PLANNING                             | PLANNING_NEW                                     | Nur          | aber I                 | Equinment            | InitialNum           | ther   |  |
| PLANNING_SELL                        | PLANNING_SELL_NEW                                |              |                        |                      |                      |        |  |
| QUANTITY VALIDATION<br>DESTINATION   | QUANTITY VALIDATION DESTINATION_NOT<br>STARTED   |              |                        |                      |                      |        |  |
| QUANTITY VALIDATION SOURCE           | QUANTITY VALIDATION SOURCE_NOT<br>STARTED        |              |                        |                      |                      |        |  |
| READY_TO_SHIP                        | READY_TO_SHIP_NEW                                | pss<br>light | Gross<br>Volume<br>per | Net<br>Weight<br>per | Net<br>Volume<br>per |        |  |
|                                      |                                                  | Pat          | Ship<br>Unit           | Ship<br>Unit         | Ship<br>Unit         | Length |  |
|                                      |                                                  | 00 LB        | 10.00 CUPT             | 10.00 LB             | 10.00 CUPT           |        |  |
|                                      |                                                  |              |                        |                      |                      |        |  |
|                                      |                                                  |              |                        |                      |                      |        |  |
| Split Number                         | Weight Volume Li                                 | ength        | Wie                    | tth                  | Height               |        |  |
|                                      |                                                  |              |                        |                      |                      |        |  |
|                                      |                                                  |              |                        |                      |                      |        |  |
|                                      |                                                  |              |                        |                      |                      |        |  |

#### Step 34

Statuses pop up is displayed.

**PLANNING** Status Type controls whether order release is available for planning.

Possible Status Values: **PLANNING\_NEW:** Order is ready for AAFES planning.

**PLANNING\_PLANNED - HOLD**: Result of a change in source location on the order release screen. Requires approval of AAFES planner before execution.

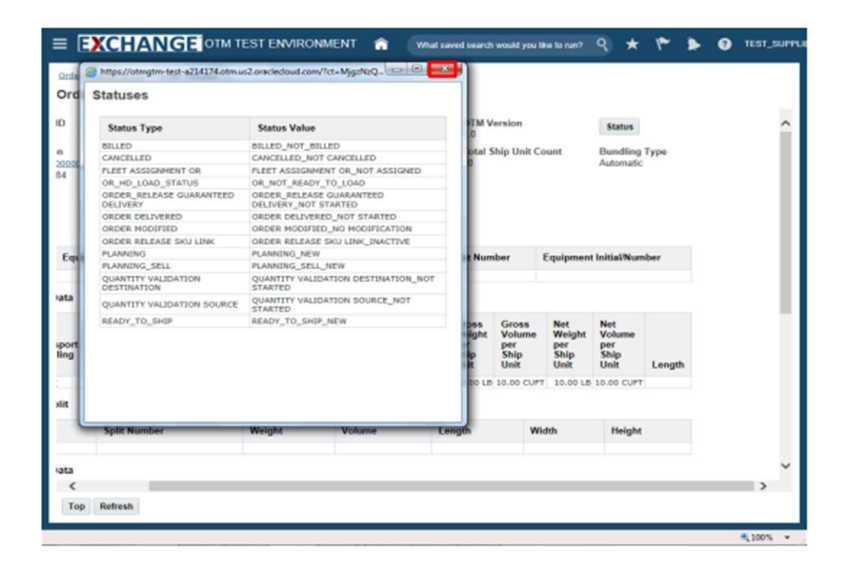

Step 35

Click the Close button.

Search / Release Order Base Ship Unit

| ≡ [               | XCHA                               | NGE on            | I TEST ENV                          | IRONME                | NT 🏫                     |                                                |                                        |                                        |                                      | ۹ *                                  | ۴    | ۶  | 0 | TEST_SUPPLI |
|-------------------|------------------------------------|-------------------|-------------------------------------|-----------------------|--------------------------|------------------------------------------------|----------------------------------------|----------------------------------------|--------------------------------------|--------------------------------------|------|----|---|-------------|
| Order             | Release Result >                   | Order Release     |                                     |                       |                          |                                                |                                        |                                        |                                      |                                      |      |    |   |             |
| Orde              | er Release                         | âr (              |                                     |                       |                          |                                                |                                        |                                        |                                      |                                      |      |    |   |             |
| ID                | Order                              | Releas            | e Prie<br>1                         | Priority<br>1         |                          | OTM Version<br>6.0                             |                                        |                                        | Status                               |                                      |      | ^  |   |             |
| e<br>300000<br>84 | Desti<br>13710<br>STUT             | Total V<br>100.00 | Total Weight<br>100.00 LB           |                       |                          | Total Volume Total Ship Unit<br>100.00 CUFT 10 |                                        |                                        | Count Bundling Type<br>Automatic     |                                      |      |    |   |             |
| Equi              | pment Group ID                     | Equipm            | ent Type ID                         | Equip                 | ment Initial             | Equ                                            | aipment Num                            | iber                                   | Equipment                            | Initial Nu                           | mber |    |   | - 11        |
| lata              |                                    |                   |                                     |                       |                          |                                                |                                        |                                        |                                      |                                      |      |    |   | - 11        |
| sport<br>ling     | Flexible<br>Commodity<br>Qualifier | Commodity<br>Code | Order<br>Release<br>Equipment<br>ID | Ship<br>Unit<br>Count | Total<br>Gross<br>Weight | Total<br>Gross<br>Volume                       | Gross<br>Weight<br>per<br>Ship<br>Unit | Gross<br>Volume<br>per<br>Ship<br>Unit | Net<br>Weight<br>per<br>Ship<br>Unit | Net<br>Volume<br>per<br>Ship<br>Unit | Leng | th |   |             |
| :                 |                                    |                   |                                     | 10.0                  | 100.00 LB                | 100.00 CU                                      | PT 10.00 LB                            | 10.00 CU                               | PT 10.00 LB                          | 10.00 CU                             | т    |    |   | - 11        |
| NR                |                                    |                   |                                     |                       |                          |                                                |                                        |                                        |                                      |                                      |      |    |   | - 11        |
|                   | Split Numbe                        | er                | Weight                              |                       | Volume                   |                                                | Length                                 | v                                      | Vidth                                | Heigh                                | e.   |    |   | - 11        |
| iata              |                                    |                   |                                     |                       |                          |                                                |                                        |                                        |                                      |                                      |      |    |   | ~           |
| Тор               | Refresh                            |                   |                                     |                       |                          |                                                |                                        |                                        |                                      |                                      |      |    |   |             |

Step 36

Click the Home link.

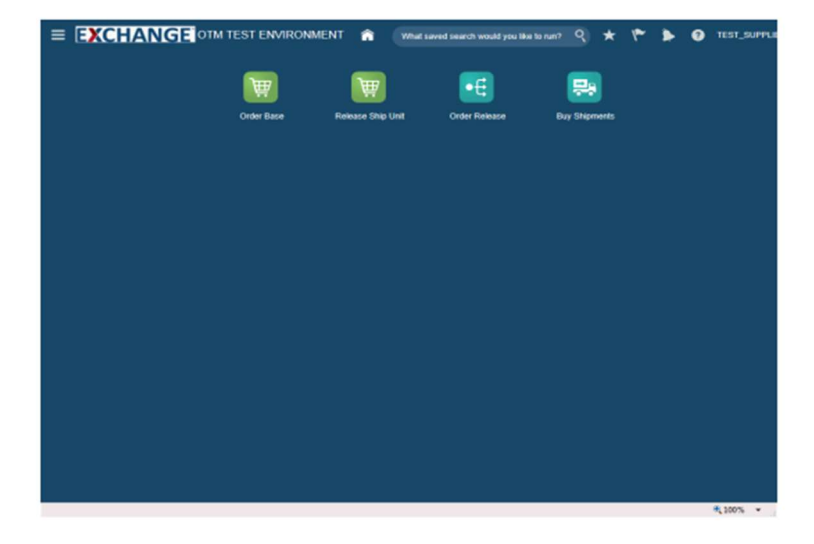

Congratulations, you have successfully completed Search / Release Order Base Ship Unit.

End of Procedure.

# Thank you for reviewing the Search Release Order Base Unit!

Should you require any assistance with this process, please contact:

ServiceNow at: https://aafes.service-now.com/csm